1. 無線 LAN カードの取り付け

無線 LAN を利用するときは,必ず有線 LAN のケーブルを外して利用してください.

- (1) Windows XP を終了し,パソコンの電源を切ります.
- (2) 有線 LAN ケーブルが接続されている場合は, これを外します.
- (3) 無線 LAN カードをパソコンに差し込みます.
- (4) パソコンの電源を入れます.
- 2.無線 LAN の設定(Windows XP)

以下の設定は無線 LAN を利用する前に,一度だけ行ってください.

- (1) 「スタート」「マイコンピュータ」の順にクリックします.
- (2) 「マイネットワーク」をクリックします.

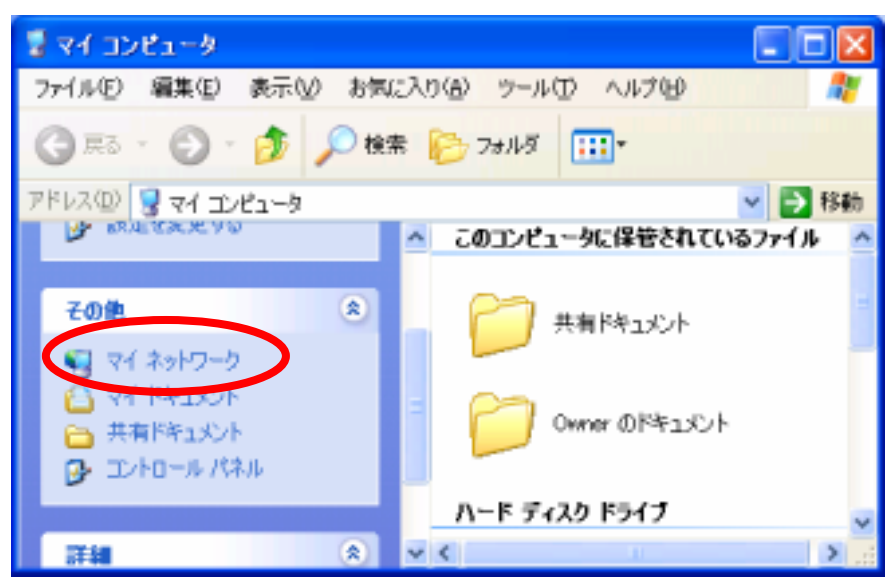

(3) 「ネットワーク接続を表示する」をクリックします.

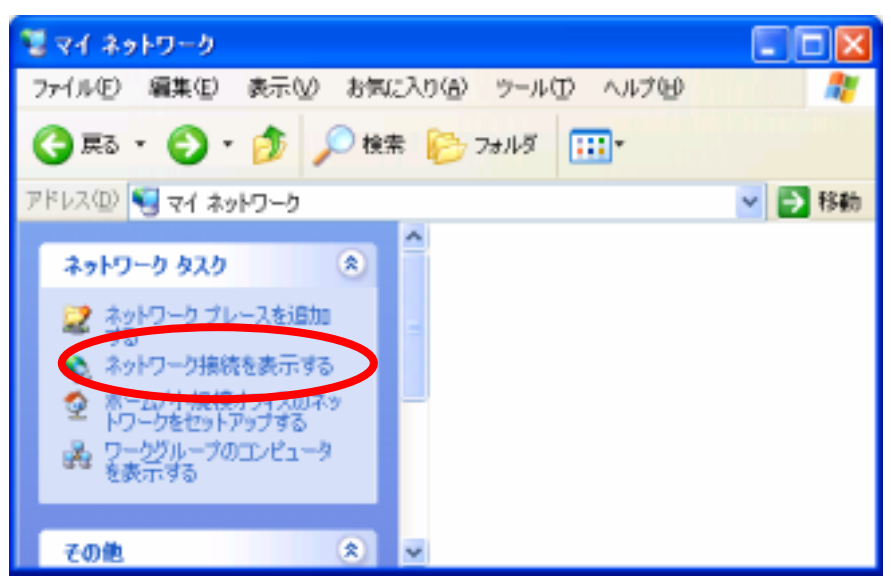

(4)「ワイヤレスネットワーク接続」を右クリックし、「プロパティ」を左クリックしますます。

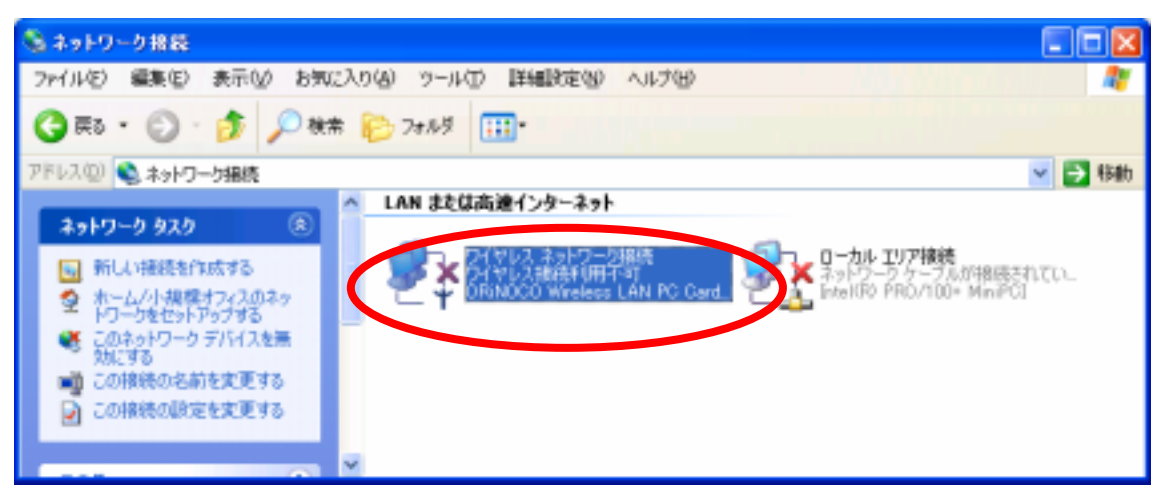

(5) 「**ワイヤレス ネットワーク」**をクリックし、「追加」 ボタンをクリックします.

| ▲ ワイヤレス さっトローク接続のプロパティ ? 🔀          |  |  |
|-------------------------------------|--|--|
| 全般 ワイヤレスネットワーク 認証 詳細設定              |  |  |
| ✓Windows を使ってワイヤレスネットワークの設定を構成する(W) |  |  |
| 利用できるネットワーク: (N)                    |  |  |
| 利用できるネットワークに接続するには、「構成」をクリックしてください。 |  |  |
|                                     |  |  |
|                                     |  |  |
| 優先するネットワーク(P):                      |  |  |
| トの一覧にある順番で、利用できるネットワークに自動的に接続する:    |  |  |
| 上へ移動(山)                             |  |  |
| 下へ移動(D)                             |  |  |
| <u>追加(A)</u> 削除(B) プロパティ(Q)         |  |  |
| ワイヤレスネットワーク構成のセットアップの詳細             |  |  |
| £\$€1:08.9%                         |  |  |
| <u> </u>                            |  |  |

(6) [ネットワーク名]は「TDU ANSIE/2001」と入力し,[データの暗号化]のチェックを外し,「OK」をクリックします.

| ワイヤレス ネットワークのプロパティー 🔗 🔀                                                 |                     |  |
|-------------------------------------------------------------------------|---------------------|--|
| ネットワーク名 (SSID)(N):                                                      | TDU ANSIE/2001      |  |
| つイヤレス ネットワーク キー(WEP)                                                    |                     |  |
| このネットワークでは次のためのキーが必要:                                                   |                     |  |
| □ データの暗号化 (WEP 有効)(D)                                                   |                     |  |
| ーネットワーク認証 (共有モード)( <u>A</u> )                                           |                     |  |
| ネットワーク キー( <u>K</u> ):                                                  |                     |  |
| キーの形式( <u>F</u> ):                                                      | ASCI 文字             |  |
| キーの長さ(止):                                                               | 104 ビット (13 文字) 🛛 🕑 |  |
| キーのインデックス (詳細)⊗:                                                        | 0                   |  |
| ▼キーは自動的に提供される(円)                                                        |                     |  |
| □これはコンピュータ相互 (ad hoc) のネットワークで、 ワイヤレス アクセ<br>スポイントを使用しない(C)<br>OK キャンセル |                     |  |
|                                                                         |                     |  |

(7) 「<mark>OK</mark>」をクリックします.

| 🕹 ワイヤレス ネットワーク接続のフロパティ 🛛 ? 🔀                       |  |  |
|----------------------------------------------------|--|--|
| 全般 ワイヤレスネットワーク 認証 詳細設定                             |  |  |
| ✓ Windows を使ってワイヤレス ネットワークの設定を構成する(W)              |  |  |
| 利用できるネットワーク:(N)                                    |  |  |
| 利用できるネットワークに接続するには、「構成」をクリックしてください。                |  |  |
| 構成(2)                                              |  |  |
| 最新の情報に更新(E)                                        |  |  |
| 優先するネットワーク(P):<br>下の一覧にある順番で、利用できるネットワークに自動的に接続する: |  |  |
| ▲ TDU ANSIE/2001 上へ移動(U)                           |  |  |
| 下へ移動(D)                                            |  |  |
| 追加(A) 削除(R) プロパティ(Q)                               |  |  |
| <u>ワイヤレス ネットワーク構成のセットアップの詳細</u><br>を表示します。         |  |  |
| OK キャンセル                                           |  |  |

- (8) ウインドウ右上の「×」をクリックし,無線 LAN の設定は完了です.
- (9) [スタート][インターネット]の順にクリックし,有線 LAN での接続と同様に, インターネットエクスプローラが動作することを確認してください.